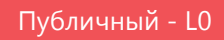

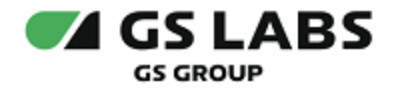

# Приложение DREHOME and TV для цифровой приставки

Руководство пользователя

| Индекс             | DREHOME_TVStingrayTVApp-UG |  |
|--------------------|----------------------------|--|
| Конфиденциальность | Публичный - L0             |  |
| Ревизия            | 1.1                        |  |
| Статус             | Согласован                 |  |

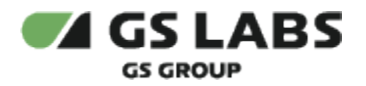

## Содержание

| 1. Аннотация                                 | . 3 |
|----------------------------------------------|-----|
| 2. Общее описание                            | . 4 |
| 2.1. Навигация                               | . 4 |
| 2.2. Начальный экран                         | . 5 |
| 2.3. Уведомления                             | . 5 |
| 3. Меню                                      | . 6 |
| 3.1. Все устройства                          | . 6 |
| 3.2. Сценарии и режимы                       | . 9 |
| 3.3. Управление голосом                      | . 9 |
| 3.4. Настройки                               | 10  |
| 3.5. О приложении                            | 11  |
| 3.6. Помещения (дополнительные разделы меню) | 11  |
| 4. Виджет                                    | 13  |
| 4.1. Все устройства                          | 13  |
| 4.2. Помещения                               | 14  |

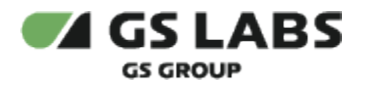

## 1. Аннотация

Данный документ содержит руководство пользователя для продукта "Приложение DREHOME&TV для цифровой приставки" на платформе StingrayTV (далее по тексту - приложение, название приложения, отображаемое на экране устройства, зависит от требований заказчика). Руководство содержит описание элементов приложения порядок работы с ними.

Документ предназначен для широкого круга пользователей.

В связи с постоянным совершенствованием продукта, могут иметь место незначительные несоответствия описания и фактического функционирования/внешнего вида интерфейса у конечного пользователя, НЕ ВЛИЯЮЩИЕ НА ОСНОВНОЙ ФУНКЦИОНАЛ. Название приложения, отображаемое на экране устройства, зависит от требований заказчика.

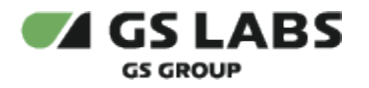

## 2. Общее описание

Чтобы воспользоваться функциями приложения и "умных" устройств, подключите модуль управления системы «Умный дом» (далее - донгл) к USB-разъему своего приемника и зайдите в приложение "Умный дом" на вашем приемнике с помощью главного меню.

Данное приложение содержит информацию об устройствах, сценариях, режимах и помещениях, которые пользователь добавил в мобильном приложении "Умный дом".

Обновление списка устройств, сценариев и режимов происходит при переходе между пунктами меню. Запуск виджета приложения осуществляется в режиме просмотра каналов нажатием кнопки «ВРЕМЯ» пульта ДУ.

#### 2.1. Навигация

Перемещение курсора на экране устройства осуществляется при помощи пульта дистанционного управления (далее - ПДУ):

- «ВВЕРХ»/«ВНИЗ», «ВЛЕВО»/«ВПРАВО» для навигации;
- «ОК» подтверждения выбора, изменения положения переключателей/вариантов состояний.
- Блок цифровых кнопок для ввода PIN-кода.

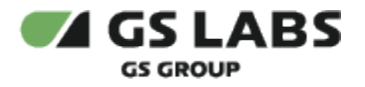

#### 2.2. Начальный экран

При первом запуске приложения на главном экране отображаются:

(1) - разделы меню. Разделы "Все устройства", "Сценарии и режимы", "Управление голосом", "Настройки", "О приложении" отображаются вне зависимости от пользовательских настроек в мобильном приложении "Умный дом". Если в мобильном приложении "Умный дом" пользователь выполнил настройку помещений, то в список разделов меню дополнительно добавятся разделы с названиями, аналогичными названиям настроенных помещений (см. раздел 3.6).

(2) - содержимое выбранного пункта меню. При отсутствии добавленных в мобильном приложении "Умный дом" устройств, сценариев, режимов и помещений, в разделах меню "Все устройства", "Сценарии и режимы" отображается окно-заставка с информационным содержимым.

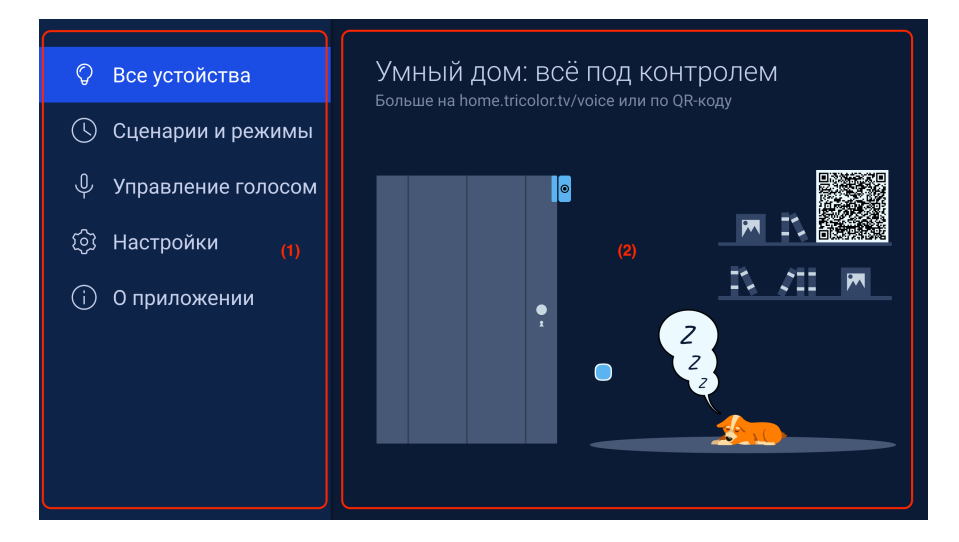

#### 2.3. Уведомления

Пользователь может видеть в нижней части экрана всплывающие кратковременные информационные уведомления об изменении состояния устройств, включении/выключении донгла, активации/деактивации сценария или режима.

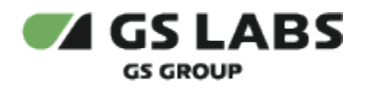

## 3. Меню

#### 3.1. Все устройства

Данный раздел предназначен для просмотра информации об устройствах, которые пользователь добавил в мобильном приложение "Умный дом", а также управления лампами и розетками.

| Ø | Все устройства                    |                                  |                                                  |                                                 |
|---|-----------------------------------|----------------------------------|--------------------------------------------------|-------------------------------------------------|
|   |                                   | चे<br>Люстра<br>Нет данных       | 🛇<br>Лампа цветная<br>• 100%                     | Лампа<br>цветная-2     воъ                      |
|   | Розетка в<br>гостиной<br>Включено |                                  | О Потечки<br>Датчик<br>протечки<br>Всть протечка | စ္ ဖြ<br>Люстра 2<br>Нет данных                 |
|   |                                   | О<br>Лампа<br>цветная-2<br>● 80% | ©<br>Розетка в<br>гостиной<br>Включено           | <ul> <li>Лампа цветная</li> <li>100%</li> </ul> |

В таблице ниже приведена информация о типах устройств, значении отображаемого статуса, а также о возможных действиях над устройством.

| Тип<br>устройства | Значение статуса                                                                                                    | Возможные действия                                                                                              |
|-------------------|----------------------------------------------------------------------------------------------------|----------------------------------------------------------------------------------------------------|
| Розетка           | <ul> <li>Включено - отображается, если розетка находится в положении ON</li> <li>Выключено - отображается, если розетка находится в положении OFF</li> <li>Нет связи - отображается, если нет связи с розеткой или включателем</li> </ul> | Переключение режима включено<br>/выключено осуществляется путем выбора<br>устройства и нажатия кнопки "ОК" ПДУ. |
| Цветная<br>лампа  | <ul> <li>Выключено - отображается, если лампа<br/>выключена</li> <li>Цвет лампы и процент яркости, если<br/>устройство включено</li> <li>Нет связи - отображается, если нет<br/>связи с лампочкой</li> </ul>                              | Переключение режима включено<br>/выключено осуществляется путем выбора<br>устройства и нажатия кнопки "ОК" ПДУ. |

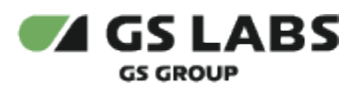

| Группа<br>устройств с<br>типом<br>"Лампа" | <ul> <li>Включено - отображается, если лампа находится в положении ON</li> <li>Выключено - отображается, если лампа находится в положении OFF</li> <li>Нет данных - отображается, если нет связи с лампами.</li> </ul>                                                                                                    | - |
|-------------------------------------------|----------------------------------------------------------------------------------------------------|---|
| Датчик<br>утечки газа                     | <ul> <li>Есть утечка - отображается, если датчик сработал на утечку газа</li> <li>Нет связи - отображается, если нет связи с датчиком</li> <li>Если датчик не активен (в состоянии покоя), то статус не отображается, цвет надписи - серый.</li> </ul>                                                                                                    | _ |
| Датчик<br>движения                        | <ul> <li>Есть движение - отображается, если датчик сработал на движение</li> <li>Нет связи - отображается, если нет связи с датчиком</li> <li>Если датчик не активен, то статус не отображается, цвет надписи - серый.</li> <li>Если датчик разряжен, то он помечается знаком</li> <li>унто указывает на то, что следует заменить элемент питания.</li> </ul>   | - |
| Датчик дыма                               | <ul> <li>Есть дым - отображается, если датчик сработал на дым</li> <li>Нет связи - отображается, если нет связи с датчиком</li> <li>Если датчик не активен (в состоянии покоя), то статус не отображается, цвет надписи - серый.</li> <li>Если датчик разряжен, то он помечается знаком , что указывает на то, что следует заменить элемент питания.</li> </ul> | - |

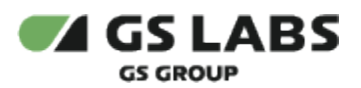

| Датчик<br>протечки    | <ul> <li>Есть протечка - отображается, если датчик сработал на протечку</li> <li>Нет связи - отображается, если нет связи с датчиком</li> <li>Если датчик не активен (в состоянии покоя), то статус не отображается, цвет надписи - серый.</li> <li>Если датчик разряжен, то он помечается знаком</li> <li>унто указывает на то, что следует заменить элемент питания.</li> </ul> | - |
|-----------------------|----------------------------------------------------------------------------------------------------|---|
| Датчик<br>температуры | <ul> <li>Значение температуры</li> <li>Влажность и словесное описание: <ul> <li>При влажности 40% и менее – "сухо".</li> <li>При влажности от 41% до 70% – "норма".</li> <li>При влажности 71% и более – "влажно".</li> </ul> </li> <li>Нет связи - отображается, если нет связи с датчиком</li> </ul>                                                                            | - |
|                       | Если датчик разряжен, то он помечается<br>знаком , что указывает на то, что<br>следует заменить элемент питания.                                                                                                    |   |
| Датчик<br>открытия    | <ul> <li>Открытие - отображается, если датчик сработал на открытие</li> <li>Нет связи - отображается, если нет связи с датчиком</li> <li>Если датчик не активен (в состоянии покоя), то статус не отображается, цвет надписи - серый.</li> </ul>                                                                                                    | - |
|                       | Если датчик разряжен, то он помечается<br>знаком , что указывает на то, что<br>следует заменить элемент питания.                                                                                                    |   |

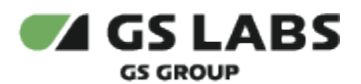

| Сирена | <ul> <li>Сработала - отображается, если сработал сценарий, в котором участвует сирена</li> <li>Нет связи - отображается, если нет связи с датчиком</li> <li>Если датчик не активен (сирена не звучит), то статус не отображается.</li> </ul> | - |
|--------|----------------------------------------------------------------------------------------------------|---|
|--------|----------------------------------------------------------------------------------------------------|---|

#### 3.2. Сценарии и режимы

Раздел предназначен для включения и выключения сценариев и режимов, которые пользователь добавил в мобильном приложение "Умный дом".

|   | Сценарии и режимы  |                                                       |  |
|---|--------------------|-------------------------------------------------------|--|
|   | Включено           |                                                       |  |
|   |                    | р: Контроль температуры<br>Включено, 17:00, ежедневно |  |
| 0 | Схрана<br>Включено |                                                       |  |
|   |                    |                                                       |  |
|   |                    |                                                       |  |
|   |                    |                                                       |  |
|   |                    |                                                       |  |

Переключение состояния включен/выключен осуществляется путем выбора необходимого режима или статуса и нажатия кнопки "ОК" ПДУ.

#### 3.3. Управление голосом

Информационный раздел, содержащий QR-код с ссылкой на информационный ресурс с инструкцией по использованию голосового управления.

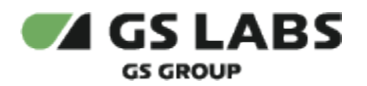

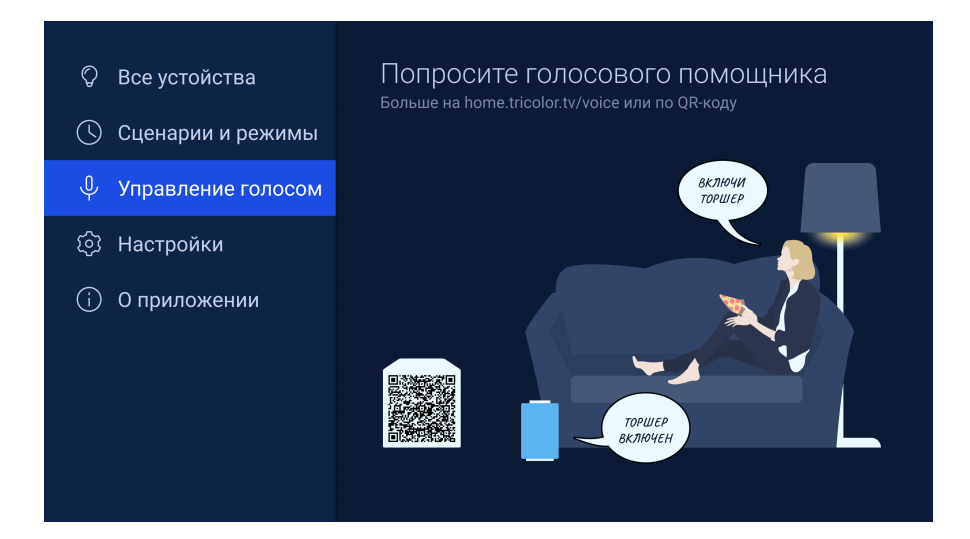

#### 3.4. Настройки

В данный разделе пользователь может выполнить настройку входа в приложение или виджет по PIN-коду. Для активации/деактивации настройки используйте кнопку "ОК" ПДУ.

В случае активации настройки входа в приложение или в виджет по PIN-коду будет использоваться PIN-код, который пользователь указал в настройках цифровой приставки в разделе "Блокировка".

| Ŷ | Настройки                      |
|---|--------------------------------|
|   | Вход в приложение по PIN-коду  |
|   | Вход в виджет по PIN-коду      |
|   | Сбросить настройки умного дома |
|   |                                |
|   |                                |
| ହ |                                |
|   |                                |

В подразделе "Сбросить настройки Умного дома" пользователь может выполнить сброс настроек умного дома, при этом настройки сбросятся так же в мобильном приложении "Умный дом".

Перед сбросом настроек приложение спрашивает пользователя подтверждения действия, для подтверждения нажмите кнопку "ОК" ПДУ.

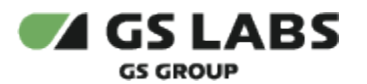

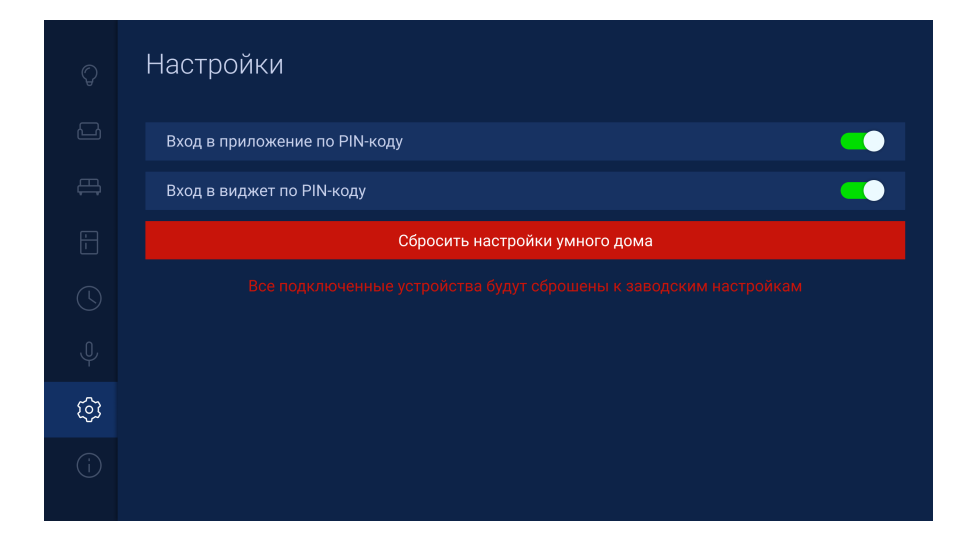

#### 3.5. О приложении

В разделе доступно лицензионное соглашение, также можно посмотреть версию приложения, донгла и количество подключенных устройств (сумма всех устройств пользователя в разделе "Все устройства").

|     | О приложении              |                         |
|-----|---------------------------|-------------------------|
|     |                           | Лицензионное соглашение |
|     | Версия приложения:        | 100                     |
|     | Версия модуля управления: | 1.2.0                   |
|     | Подключено устройств:     |                         |
|     |                           |                         |
|     |                           |                         |
| (j) | © 000 "Цифра", 2017-2022  |                         |
|     |                           |                         |

#### 3.6. Помещения (дополнительные разделы меню)

При добавлении и настройке пользователем помещений в мобильном приложении "Умный дом", в список разделов главного меню дополнительно добавятся разделы с названиями, аналогичными названиям настроенных помещений. Перечень предустановленных названий помещений в мобильном приложении "Умный дом":

- Ванная
- Гараж
- Гостиная
- Двор
- Детская
- Кладовая
- Коридор

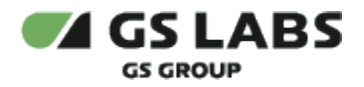

- Кухня
- Лоджия
- Прихожая
- Спальня
- Туалет

В данных разделах меню отображается информация о добавленных в помещение устройствах, добавленных пользователем в мобильном приложении "Умный дом".

Работа с разделами меню помещений аналогична работе в меню "Все устройства".

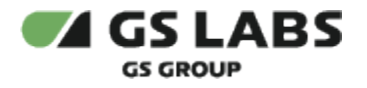

## 4. Виджет

С помощью виджета приложения вы можете управлять и просматривать состояние Вашего "Умного дома", не отрываясь от просмотра или прослушивания текущей передачи.

Вызов виджета осуществляется по нажатию кнопки «ВРЕМЯ» пульта ДУ, закрытие виджета - по нажатию кнопки «ВЫХОД» или повторному нажатию кнопки "ВРЕМЯ" пульта ДУ.

Главное меню виджета состоит из разделов:

- Все устройства
- Перечень добавленных помещений

Перемещение из главного меню виджета в содержимое раздела - по нажатию кнопки «BBEPX», возврат в главное меню виджета - по нажатию кнопки «ВНИЗ».

#### 4.1. Все устройства

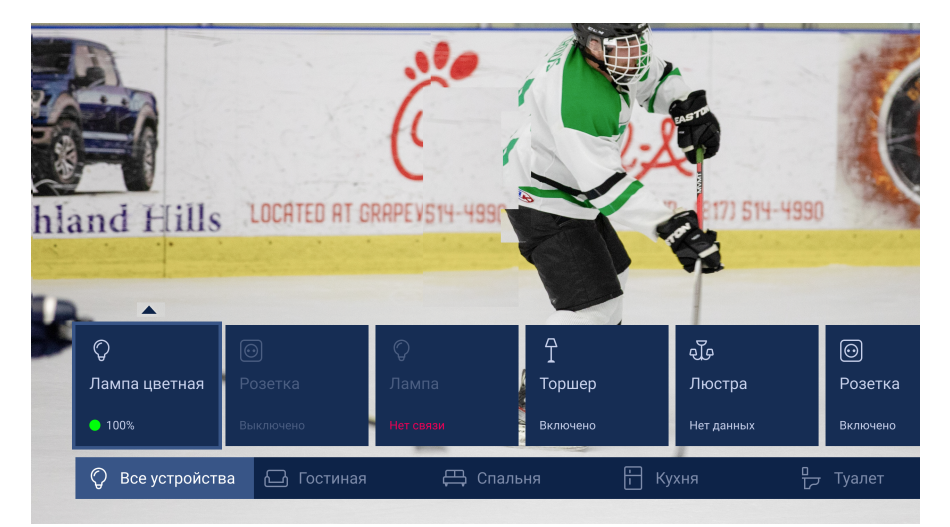

Панель "Все устройства" содержит список добавленных устройств. Информация о типах устройств, значении отображаемого статуса, а также о возможных действиях над устройством приведена в разделе 3.1. Дополнительная панель выбранного устройства предназначена для управления сиреной и для настройки яркости, цвета, насыщенности и теплоты лампочек.

Для устройств типа "Лампа", "Цветная лампа" и "Сирена" по нажатию кнопки "ВВЕРХ" ПДУ открывается дополнительная панель, позволяющая выполнять следующие настройки:

- Лампа:
  - Цветовая температура настройка температуры цвета на устройстве.
  - Яркость настройка яркости лампы.
- Цветная лампа:
  - Управление цветом настройки, позволяющая переключать лампу из цветной в обычную.
  - Цвет настройка цвета освещения.
  - Насыщенность насыщенность освещения.
  - Яркость яркость освещения.
- Сирена:

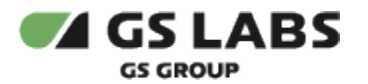

- Управление
  - Тревога запускает сирену с установленными параметрами (Продолжительность, Стробоскоп)
  - Стоп останавливает сирену
- Продолжительность настройка, в которой пользователь указывает продолжительность звучания сирены в минутах и секундах.
- Стробоскоп настройка, в которой пользователь указывает, нужно ли включать или выключать стробоскоп, в случае запуска сирены.

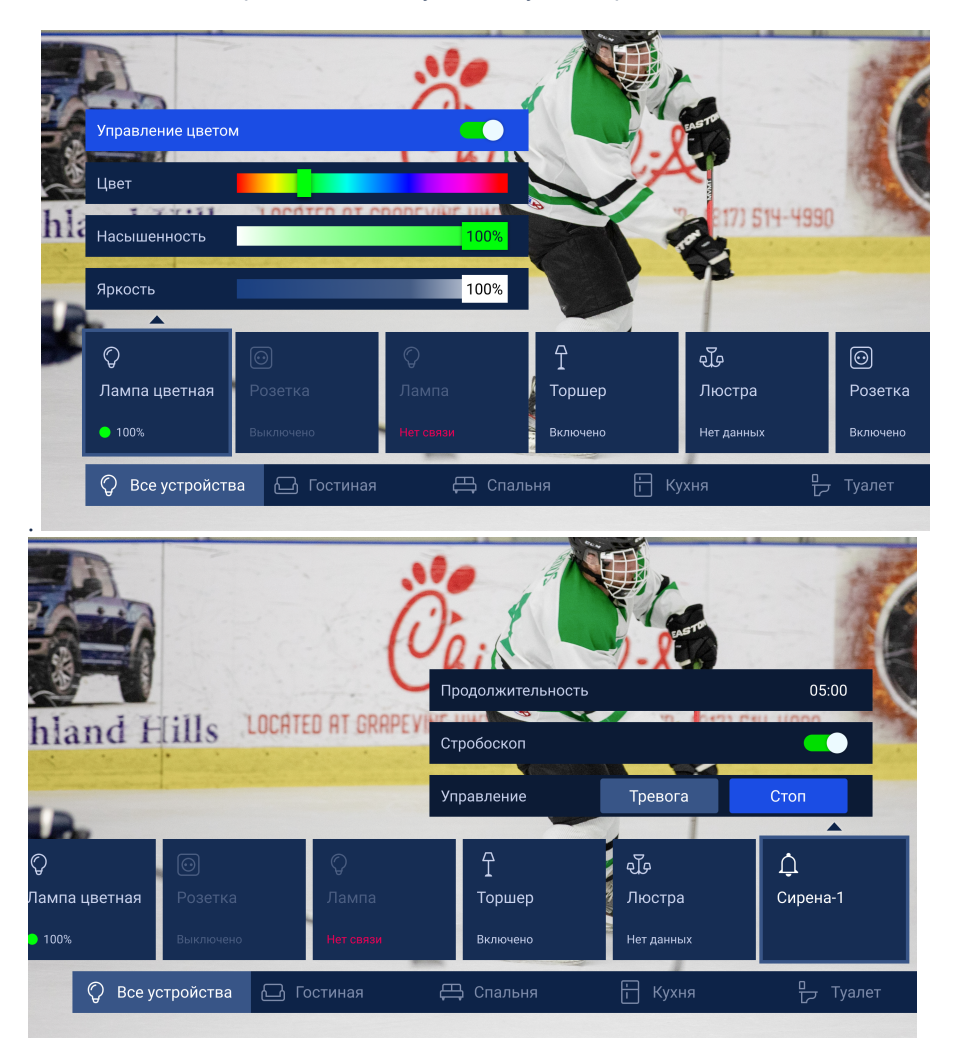

#### 4.2. Помещения

Работа с устройствами в разделах меню помещений аналогична работе в меню "Все устройства".

© ООО "Цифра", 2017-2024

Документация "Приложение DREHOME&TV для цифровой приставки. Руководство пользователя" является объектом авторского права. Воспроизведение всего произведения или любой его части воспрещается без письменного разрешения правообладателя.